## **INSTRUCCIONES DE USO 3SHAPE (BIBLIOTECA DYNAMIC ABUTMENT SOLUTIONS)**

## <u>Introducción</u>

Al iniciar el programa 3Shape Dental System, aparece la siguiente pantalla para definir la nueva orden de trabajo. Seleccionar "Nuevo" para crear una nueva orden.

|                                                                                                    |        |               | 3Shape Dental | Manager       |          |       |          |        |        | _ 0              | ×               |  |  |  |
|----------------------------------------------------------------------------------------------------|--------|---------------|---------------|---------------|----------|-------|----------|--------|--------|------------------|-----------------|--|--|--|
| Orders TRIOS Inbox                                                                                                    |        |               |               |               |          |       |          |        |        | Option           | is <u>H</u> elp |  |  |  |
| 0 2 4 0 % 14                                                                                                    |        |               |               |               |          |       |          |        |        |                  |                 |  |  |  |
| Corders                                                                                                    | Number | Creation date | External Lab  | Delivery date | Customer | Items | Material | Status | Height | Expected deliver | y Conti         |  |  |  |
| <ul> <li>By date</li> <li>Today</li> <li>Today</li> <li>Lat two days</li> <li>Lat two days</li> <li>Lat two exis</li> <li>By data</li> <li>Coated</li> <li>Sonned (unprepared)</li> <li>Sont</li> <li>Desgred</li> <li>Sont</li> <li>Closed</li> <li>Other files</li> <li>Closed out</li> <li>Appen</li> <li>Ny recent</li> <li>Search</li> </ul> |        |               |               |               |          |       |          |        |        |                  |                 |  |  |  |
|                                                                                                    |        |               |               |               |          |       |          |        |        |                  |                 |  |  |  |
|                                                                                                    |        |               |               |               |          |       |          |        |        |                  |                 |  |  |  |
|                                                                                                    |        |               |               |               |          |       |          |        |        | зshap            | e⊳              |  |  |  |

En la siguiente pantalla se define el tipo de trabajo a realizar. Se seleccionara el dentista, laboratorio, nombre del paciente, opciones de escaneo, tipo de trabajo, material, etc.

|                  |                  |            |                | Order Form                  |                                       | _ 🗊 🔺           |
|------------------|------------------|------------|----------------|-----------------------------|---------------------------------------|-----------------|
| Lab information  | r.               |            | Order settings |                             | Scan settings                         |                 |
| Operator:        | Tech 01          | ~          | Order number:  | 18820_20160310_0926_Tech_01 | Object type                           | Model ~         |
|                  |                  |            | Importance:    | Normal                      | 🖌 Antagonist                          | None v          |
| External Lab Int | formation        |            | Design Module: | DentalDesigner 2015         | <ul> <li>Neighborhood scan</li> </ul> | None            |
| External Lab:    | - none -         | v 🔶        |                |                             | Scan Module                           | Scanit Dental v |
| Customer infor   | mation           |            |                |                             |                                       |                 |
| Customer:        | 2409227503       | v <b>4</b> | Order details  |                             |                                       | 2               |
| Contact person:  |                  |            |                |                             | m                                     | ^               |
| Create date:     | 10/03/2016       |            |                |                             |                                       |                 |
| Shipping date:   | 10/03/2016       |            |                |                             | Anatomy                               |                 |
| 朱文               | Send information | v.         |                |                             | 0                                     |                 |
| Patient informa  | tion             |            |                | S 3                         |                                       |                 |
| Last name:       |                  |            |                |                             | Frame                                 |                 |
| First name:      |                  |            |                |                             |                                       |                 |
| Clinical photos: |                  | +          |                | 6                           | Abutment                              |                 |
| Comments         |                  |            |                | 6                           | <b>P</b>                              |                 |
|                  |                  | 0          |                |                             | 18                                    |                 |
|                  |                  |            |                | 69 69                       | Misc                                  |                 |
|                  |                  |            |                | ă ă                         | 00                                    |                 |
|                  |                  |            |                |                             | Bridge                                |                 |
|                  |                  |            |                |                             |                                       |                 |
|                  |                  |            |                | 0                           |                                       |                 |
|                  |                  |            |                | 0.0                         | Gingiva                               |                 |
|                  |                  |            |                | 60000                       | She for                               |                 |
|                  |                  |            |                |                             | ~                                     |                 |
|                  |                  | ~          | Additional:    |                             | Removable                             |                 |
| 0                |                  | ,          |                |                             |                                       |                 |
| 1991             |                  |            |                |                             | Scan                                  | UK Cancel       |

A continuación hacer click sobre el diente sobre el cual se va a trabajar, aparecerá resaltado en rojo según se observa en la siguiente imagen.

| 1               |                  |     |                       | Order Form                  |         |                |               |   | 🗇 🗙   |
|-----------------|------------------|-----|-----------------------|-----------------------------|---------|----------------|---------------|---|-------|
| Lab informatio  | E.               |     | Order settings        |                             | Sca     | an settings    |               |   |       |
| Operator:       | Tech 01          | ~   | Order number:         | 18820_20160310_0932_Tech_01 | Obje    | ct type        | Model         |   |       |
|                 |                  |     | Importance:           | Normal                      | Anta    | gonist         | None          |   |       |
| External Lab In | formation        |     | Design Module:        | DentalDesigner 2015         | , Neigh | borhood scan   | Sectioned     |   | •     |
| External Lab:   | - none -         | × + |                       |                             | Scan    | Module         | ScanIt Dental |   |       |
| Customer infor  | mation           |     |                       |                             |         |                |               |   |       |
| Customer:       | 2409227503       | ~ + | Order details         |                             |         |                |               |   | 3     |
| Contact person: |                  |     |                       |                             | O       | 5              |               |   | 1     |
| Create date:    | 10/03/2016       |     |                       |                             |         |                |               |   |       |
| Shipping date:  | 10/03/2016       |     |                       |                             | Ana     | atomy          |               |   |       |
| 朱子              | Send information | ~   |                       |                             | 6       | 3              |               |   |       |
| Patient informa | tion             |     |                       | 6 7                         |         | 2              |               |   |       |
| .ast name:      |                  |     |                       |                             |         |                |               |   |       |
| First name:     |                  |     |                       |                             |         |                |               |   |       |
| Ilnical photos: |                  | +   |                       | 6                           | Abu     | tment Category | DAS 3SHAPE V5 | ~ | +     |
| Comments        |                  |     |                       | A (A                        |         | System         | DAS_E_0002    | ~ |       |
|                 |                  | ~   |                       | Abutment                    |         | Kit            | DAS_E_0002_NR | ~ |       |
|                 |                  |     |                       | <b>A A</b>                  |         |                |               |   |       |
|                 |                  |     |                       | ă ă                         | 1       | See .          |               |   |       |
|                 |                  |     |                       | ă Õ                         | 00      | 000            |               |   | - 1   |
|                 |                  |     |                       |                             | -       |                |               |   |       |
|                 |                  |     |                       |                             | Br      | idge           |               |   |       |
|                 |                  |     |                       | Second States               | 0       | 2              |               |   |       |
|                 |                  |     |                       |                             | Gin     | giva           |               |   |       |
|                 |                  | 4   | Index:<br>Additional: | 5                           | 4       | H              |               |   |       |
|                 |                  | 3   |                       |                             |         |                |               |   |       |
| 100             |                  |     |                       |                             |         | Scan           | OK            | a | ancel |

A continuación, se selecciona el icono "Pilar". Como se puede observar en la imagen anterior en "Categoría" aparecerá el nombre de la nombre de la biblioteca, en éste caso DAS\_3SHAPE\_V5, en "Sistema" hace referencia a la compatibilidad del implante y en "Kit" al subtipo No rotatorio "NR" o rotatorio "R".

Ejemplo: DAS\_E\_0001\_NR

**DAS: Dynamic Abutment Solutions** 

E: Extraoral

0001: Biomet 3I Certain Plataforma Estrecha

NR: No Rotatorio

Las codificaciones están especificadas en el catálogo y también en un archivo PDF donde están codificadas todas las compatibilidades.

Seleccionar "Ok" para crear el trabajo.

A continuación se retorna a la pantalla principal, donde aparece el trabajo, así también como la descripción de sus principales características.

| <b>.</b>                                                                                                    |                                                                                                    |                           | 3Shape Denta            | l Manager     |            |             |          |         |           | _ 8               | ×       |
|----------------------------------------------------------------------------------------------------|----------------------------------------------------------------------------------------------------|---------------------------|-------------------------|---------------|------------|-------------|----------|---------|-----------|-------------------|---------|
| Orders TRIOS Inbox                                                                                                    |                                                                                                    |                           |                         |               |            |             |          |         |           | Options           | Help    |
| 0 2 4 0 % 1                                                                                                    |                                                                                                    |                           |                         |               |            |             |          |         | ▼ Sea     | rch               | ρ       |
| Gg Orders                                                                                                    | Number                                                                                                    | Creation date             | External Lab            | Delivery date | Customer   | Items       | Material | Status  | Height    | Expected delivery | Cont    |
| <ul> <li>By date</li> <li>Today</li> <li>Today</li></ul> | <ul> <li>► 19820</li> <li>► Next</li> <li>► Scan</li> <li>■ Import</li> <li>► Newt</li> <li>■ Modify</li> <li>✓ Checkt</li> <li>♥ Refresh</li> <li>× Delect</li> <li>Advanc</li> <li>Copy</li> <li>Print</li> <li>Reset</li> <li>Assign</li> </ul> | ed operator b 9:33:25     |                         | 10,01,72016   | 2409227503 | Abutment 36 | Zrkon    | Greated |           |                   |         |
| eetee                                                                                                    | Number 1880, 20169310<br>Custower 2999227503<br>Patient<br>Creation date 10/03/2016<br>Manufacturer 2409227503                                                                                                    | .0932_Tech_01 Abutment 35 | Zirkon, R3IINT40, DAS_E | _0002_NR (    | Comments   |             |          |         | 1 Order(s | 3shape            | I Items |

Haciendo click sobre el botón secundario del ratón elegiremos la opción "Scan" para escanear el modelo, o bien "Import Scan" (Importar Escaneo) para cargar el archivo en el caso de que el modelo ya haya sido escaneado.

| The second second second second second second second second second second second second second second second se                                                                                                    |                                                                         |                               | 3Shape Dental       | Manager       |            |             |          |        |              | _ 8                    | ×       |
|----------------------------------------------------------------------------------------------------|-------------------------------------------------------------------------|-------------------------------|---------------------|---------------|------------|-------------|----------|--------|--------------|------------------------|---------|
| Orders TRIOS Inbox                                                                                                    |                                                                         |                               |                     |               |            |             |          |        |              | Options                | : Help  |
| • Search                                                                                                    |                                                                         |                               |                     |               |            |             |          |        |              |                        |         |
| Carl Orders Number                                                                                                    | er                                                                      | Creation date                 | External Lab        | Delivery date | Customer   | Items       | Material | Status | Height       | Expected delivery      | Conta   |
| Image: Second Control of Second Control of Second Con | 0_20160310_0992_Tech_01                                                 | 10/03/2016 9:33:25            |                     | 10/03/2016    | 2409227503 | Abutment 36 | Zrion    | Samed  |              |                        | >       |
| Note<br>Curster<br>Patert<br>Creatert date<br>Marvlacker                                                                                                    | 18820_20160310_0932_Tech<br>2409227503<br>-<br>10/03/2016<br>2409227503 | .01 <u>Abutment 35</u> Zrikon | , R3IINT40, DAS_E_C | 002_NR Co     | omments    |             |          |        | 1 Order(s) s | selected with 1 Units, | 1 Items |

Se observa una imagen del archivo de escaneo en la parte inferior izquierda de la pantalla una vez haya sido seleccionado. Se Selecciona "Siguiente" para comenzar el diseño.

Con el ratón se marca en la zona del aditamento sobre el cual se va a trabajar (Pilar 36 en este caso). El software 3Shape realiza de forma automática el reposicionamiento del scanbody.

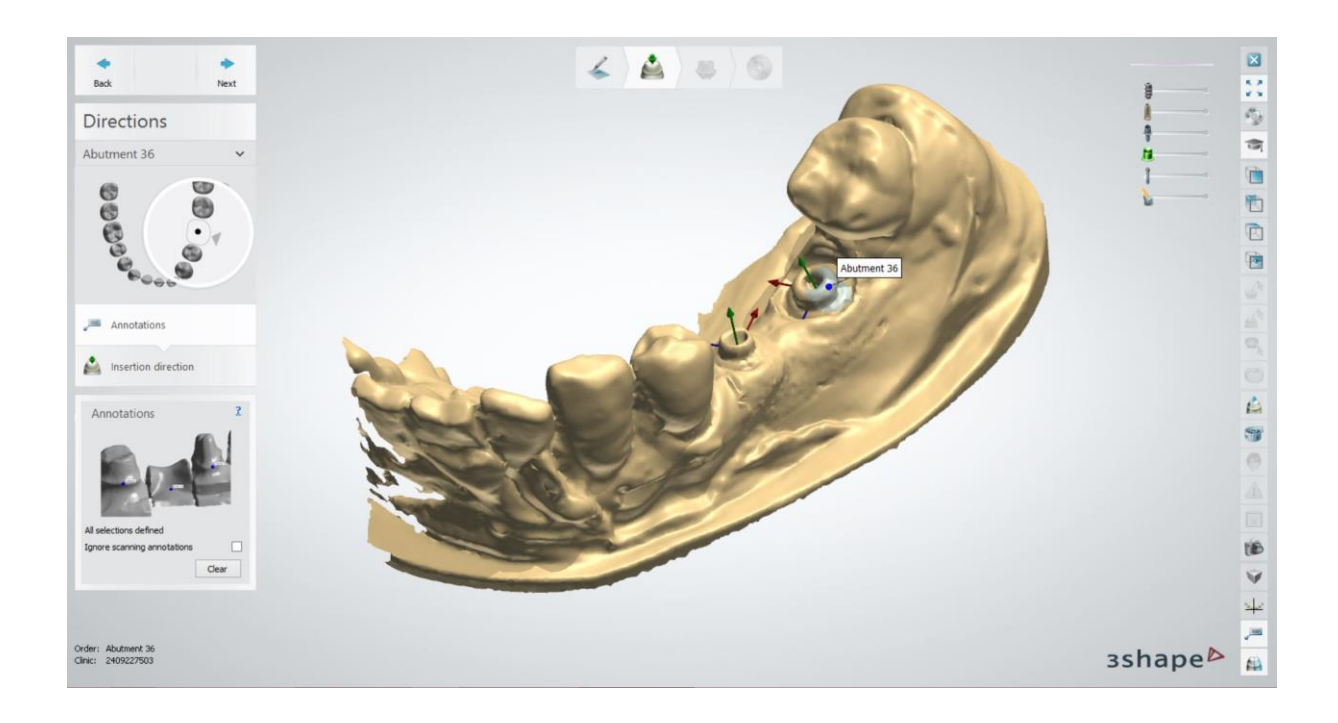

## Se define el eje de inserción.

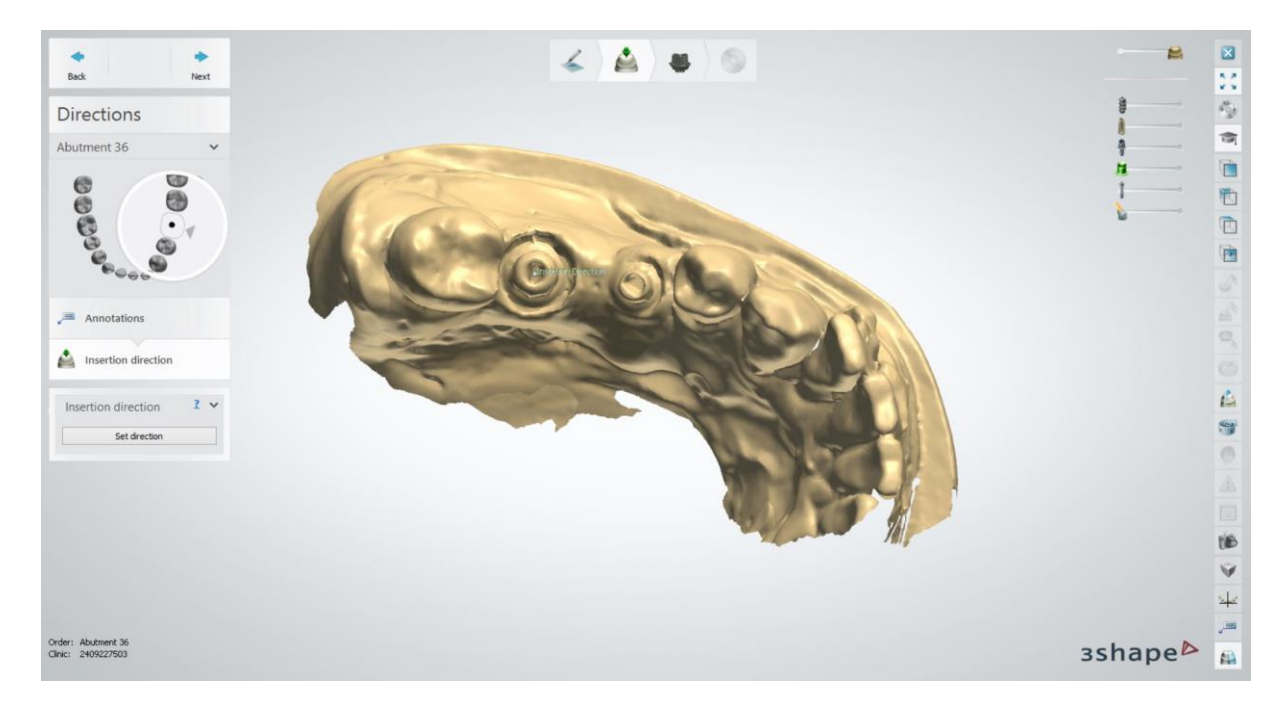

A continuación se establecen los parámetros del aditamento.

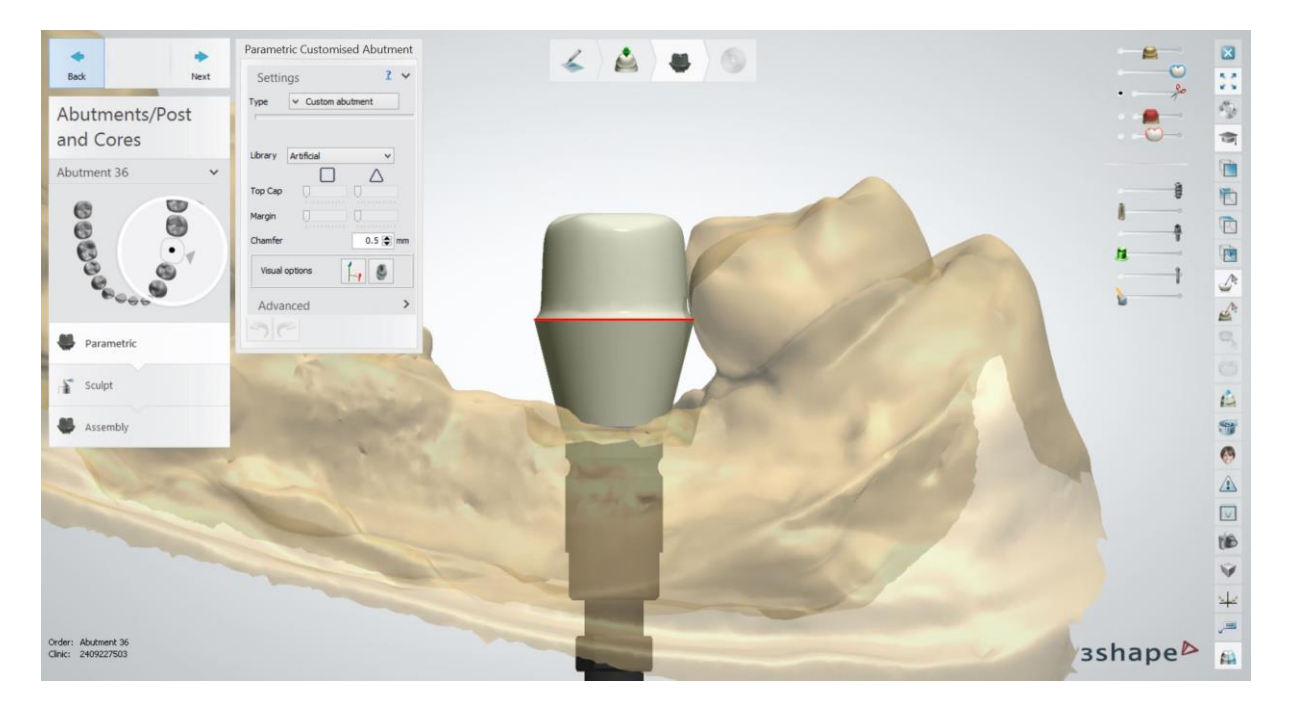

En la siguiente ventana se procede al diseño de la prótesis.

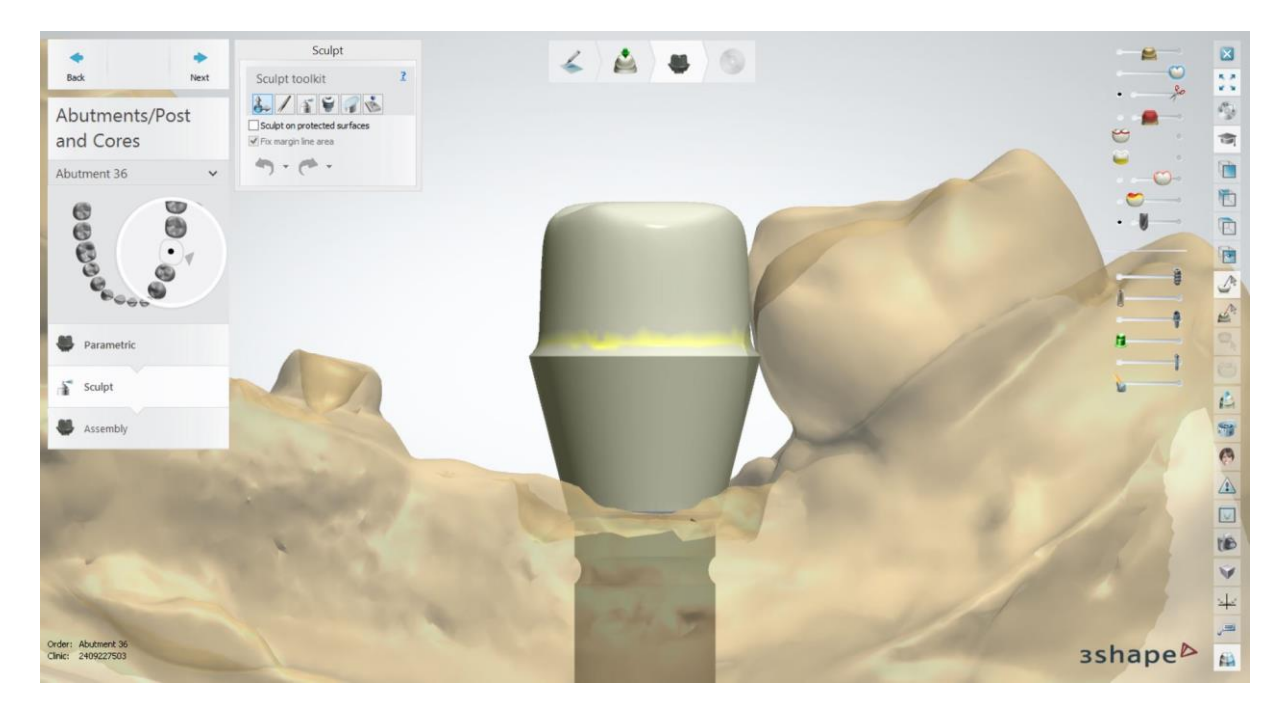

En último lugar se procede al diseño del canal angulado. Para ello ha de marcarse la casilla "Angle Screw Hole".

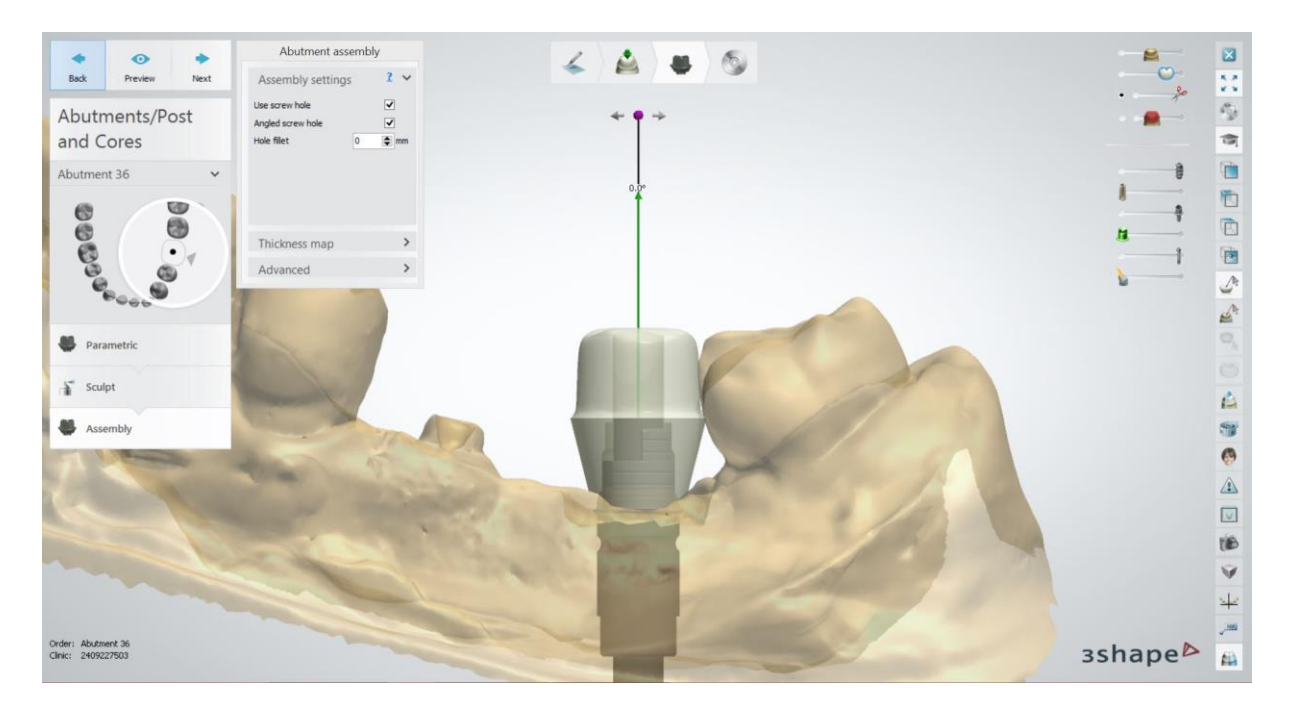

Como se puede observar en la imagen anterior, el canal automáticamente está posicionado en 0°.

Arrastrando con el ratón desde el eje del canal desde la marca morada, se define el ángulo deseado para el mismo. Dirigir el canal en el sentido de la ventana de la interfase.

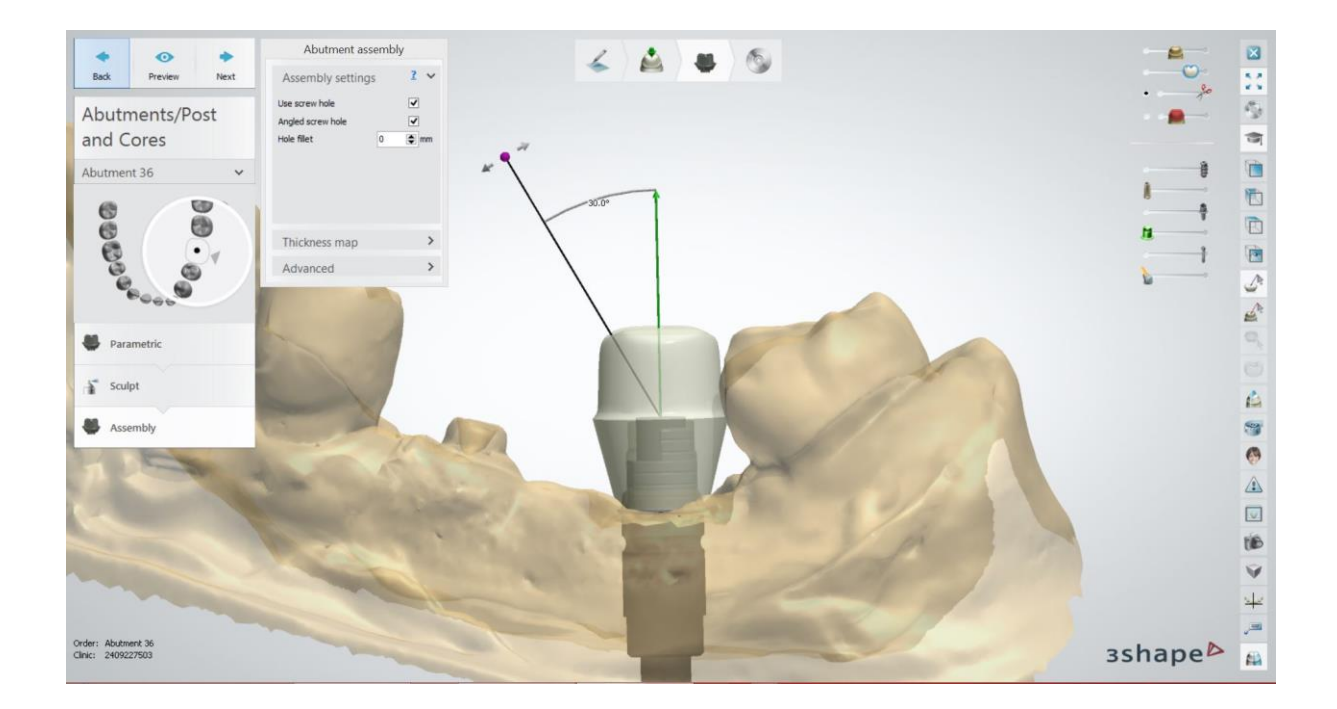

Diseño final de la estructura con la angulación deseada.

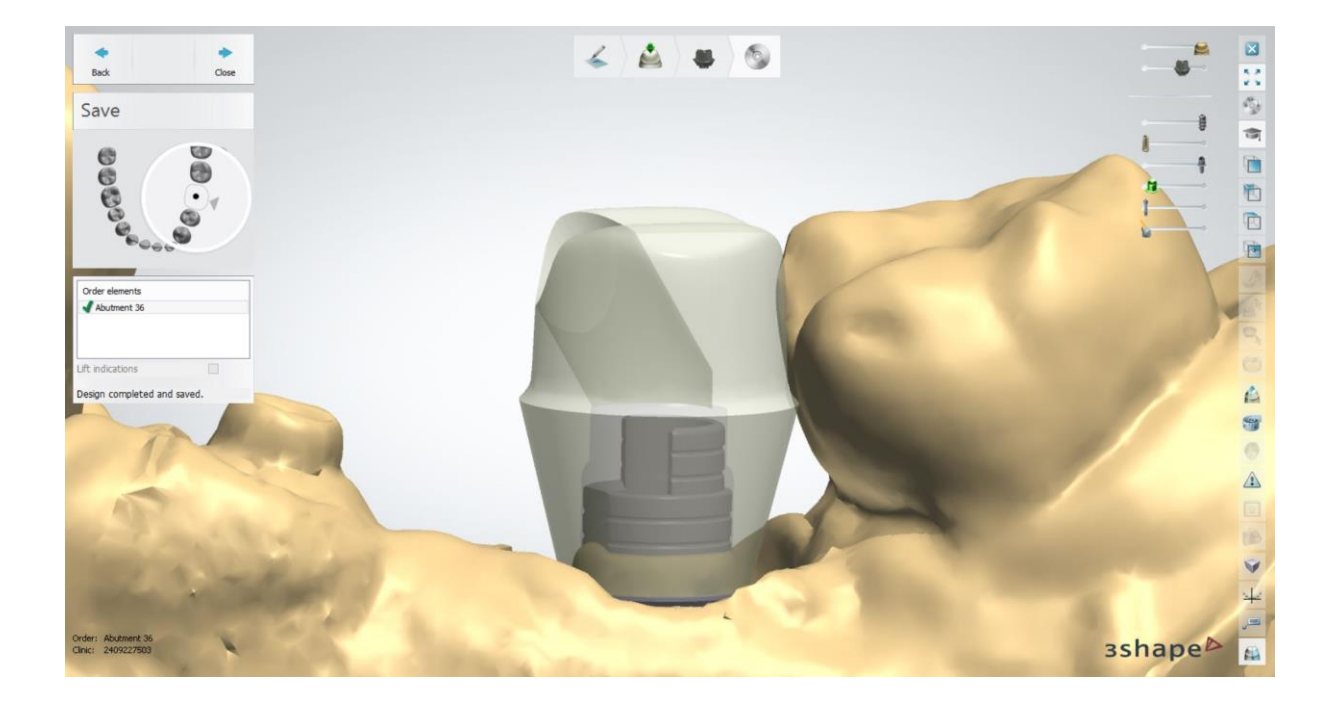